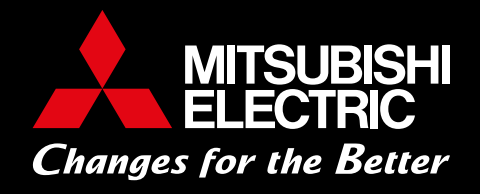

# HURTIGVEILEDNING Oppkobling Wifi-adapter

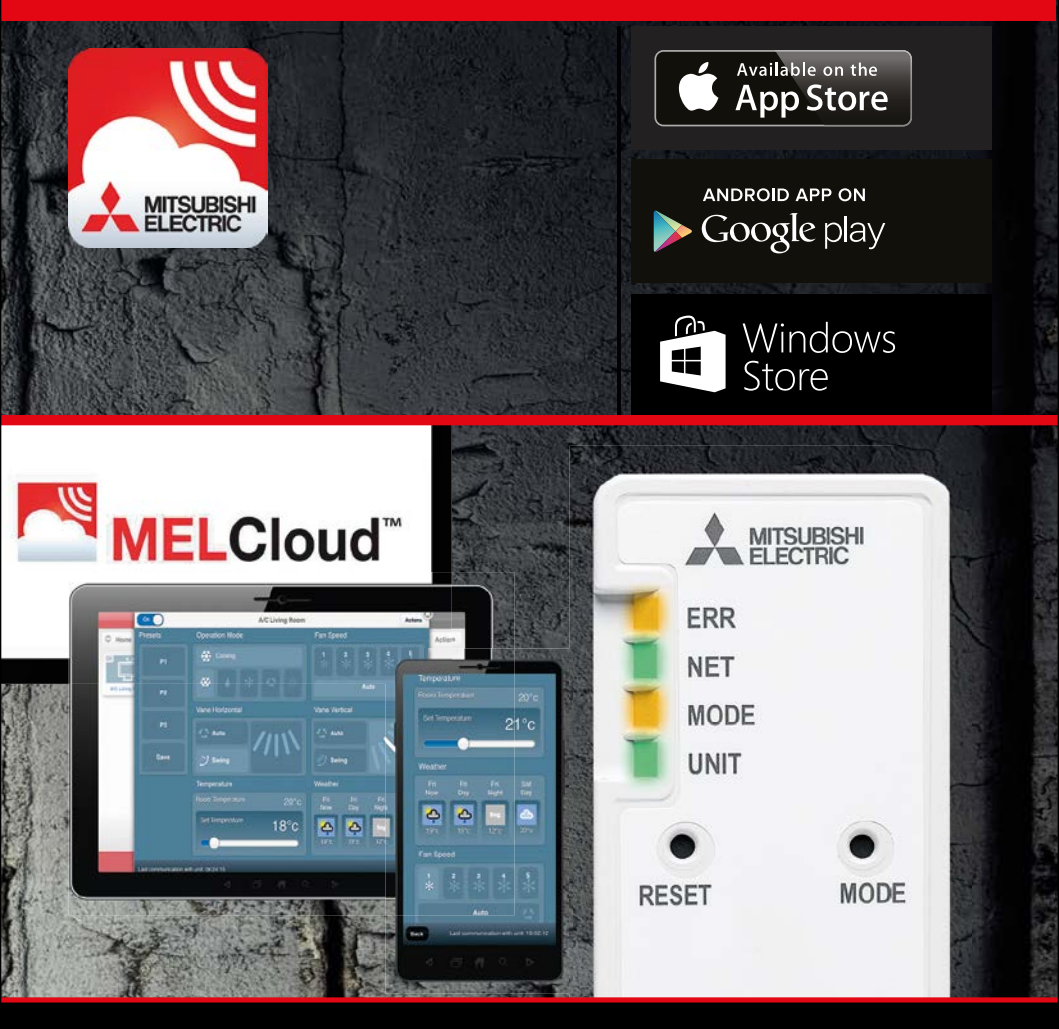

# **Oppkobling av MAC-567IF-E**

## I denne manualen forklares:

- Oppkobling av WiFi-adapter til trådløst nett.
- Nedlastning av app og registrering av enhet(er) før bruk av styring.

# 1. Før oppkobling

- Sørg for at din ruter har følgende innstillinger:
  - 2,4 Ghz WPA2 AES kryptering
- Wifi-adapteret er plassert på hyllen øverst til høyre under frontdekselet på innedelen.
- Plukk ut WiFi-adapteret fra hyllen under frontdekselet.
- Sørg for at utedelen har strøm og at innedelen er på.
- **Vent** UNIT-lampen skal blinke (grønt) før oppkoblingen kan fortsette.

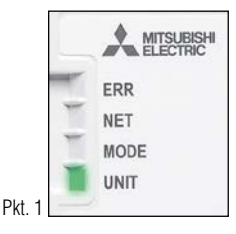

#### TIPS:

- 1. Ta et bilde av baksiden av adapteret som viser informasjon om MAC, ID, PIN osv. Denne informasjonen får du bruk for under oppkoblingen.
- Finn frem en spiss gjenstand, f.eks. en kulepenn. Når du skal trykke inn de runde knappene merket RESET og MODE, må du bruke denne gjenstanden. Trykk hardt ned til du føler knappen gir litt etter.
- 3. Om tilkoblingen mislykkes, kan du når som helst trykke inn MODE-knappen med en spiss gjenstand i 5-10 sekunder for å gjenopprette opprinnelige status.

# 2. Oppkobling

TIPS:

Scann følgende QR-kode for å se egen video for oppkobling (svensk):

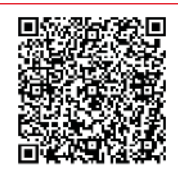

Eller søk opp URL under:

https://mitsubishivillavarme.se/e-learning/MELCloud/ConnectionGuide/SWE/story\_html5.html

Les først gjennom steg 1-7, som forklart under, før du starter med oppkoblingen.

- 1. Hold inne MODE-knappen i 7 sekunder.
- 2. **VENT** -Når MODE-og UNIT-lampen blinker i hvert 5. sekund er WiFi-adapteret klar til å kobles til WiFi-nettverket.

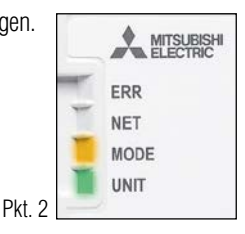

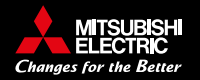

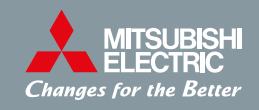

| Wi-Fi INTERFACE                          | < innstillinger Wi-Fi                                                                                             |        |      | Oppgi plessordet for +ME-A170006540+ |   |     |        |       |     |   | la.   |
|------------------------------------------|----------------------------------------------------------------------------------------------------|--------|------|--------------------------------------|---|-----|--------|-------|-----|---|-------|
| MODEL MAC-567IFB-E<br>MAC : AOCC2BDAB4A1 | Wi-Fi                                                                                                    | •      | Ava  | oryt.                                |   | 0   | opgi I | passi | ord |   | Koble |
| ID : 1707263059<br>PIN : 95272245        | ✓ ME-A170008849                                                                                                   | • 🕈 🕕  | Pas  | isord                                | 5 |     | ••••   | •     |     |   |       |
| SSID: ME-A170021959                      | VELO ET METTVER                                                                                                   |        |      |                                      |   |     |        |       |     |   |       |
| VOLTAGE: 12.7V                           | LinkE4200                                                                                                    | • 🕈 🕕  |      |                                      |   |     |        |       |     |   |       |
| <g></g>                                  | meu24                                                                                                    | • • ①  |      |                                      |   |     |        |       |     |   |       |
| MITSUBISHI ELECTRIC CORPORATION          | meuguest                                                                                                    |        |      |                                      |   |     |        |       |     |   |       |
|                                          | Telenor4G_EA8C12                                                                                                  | • • () |      |                                      |   |     |        |       |     |   |       |
|                                          | Telenor4G_EA6C12_5GHz                                                                                             | ()     |      |                                      |   |     |        |       |     |   |       |
|                                          | Annet                                                                                                    |        | 1    | 2                                    | 3 | 4   | 5      | 6     | 7   | 8 | 9     |
| 回火 经金融资源 正                               |                                                                                                    |        | -    | 1                                    | a | 4   | (      | )     | kr  | 8 | @     |
| WI-FI_ASSY DWG No. JG79R979H05           | Sper før tilkobling                                                                                               | 0      | -    | 1                                    |   | 1   | T      | 2     | 1   |   | 1     |
| MADE IN THAILAND > PP <                  | Tilkobling til kjente nettverk vil skjø automatisk, Hris-<br>ingen kjente nettverk er tigjengelig, må du velge et |        | 1000 |                                      |   | - 4 | -      |       | +   | - |       |

3. WiFi-adapter har nå laget et midlertidig nettverk. Gå inn på telefonens WiFi-innstillinger og opprett tilkobling: Nettverket du skal koble til tilsvarer SSID som er printet på baksiden av WiFi-adapteret. NB! Det skilles mellom små og store bokstaver!

Pkt. 3

Passordet som skal benyttes når du finner WiFi-adapterets nettverk på telefonens WiFiinnstillinger, er det som står på baksiden av adapeteret: KEY xxxxx

- 4. Når WiFi-tilkoblingen mellom adapteret og telefonen er opprettet, gå inn i telefonens nettleser eller QR-kode og tast inn URL: http://192.168.11.1/network
- Legg inn ruterens SSID (navn) og Network password for det lokale WiFi-nettverket du ønsker adapteret skal koble seg til. Denne informasjonen finner man på baksiden eller undersiden av ruteren.

HUSK: har du endret SSID/passord på ruteren er det dette som skal benyttes, ikke det som står på ruteren. Følgende tegn kan ikke benyttes: [", , , < , >, &]

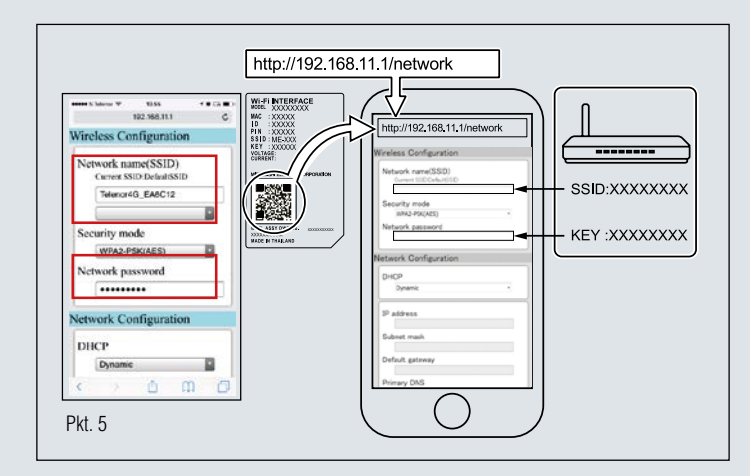

- 6. **VENT** -når UNIT-og NET-lampene blinker hvert 5. sekund har tilkoblingen mellom adapteret og lokalt WiFi-nettverk lykkes.
- 7. Last ned MELCloud-appen til telefonen og opprett en bruker. Se punkt 3 i denne manualen for videre registrering.

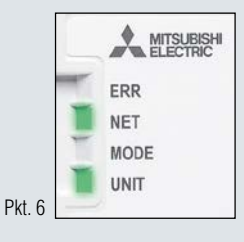

# www.melcloud.com

# 3. Laste ned MELCloud-appen og opprette bruker

1. Last ned MELCloud-appen, opprett bruker.

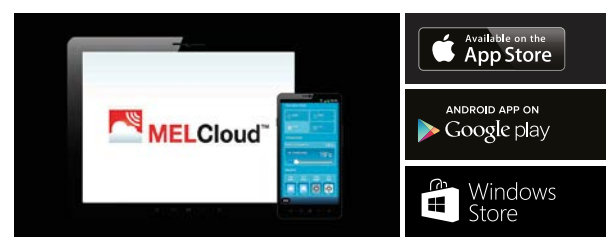

2. Åpne appen, gå inn i innstillingene og velg «Registrer ny enhet".

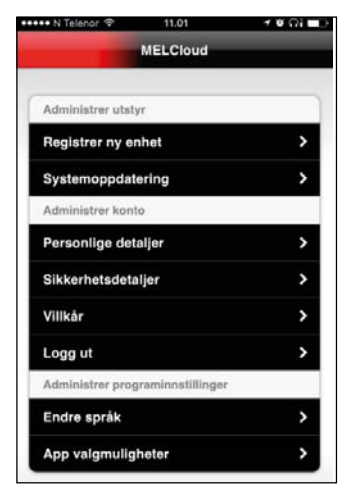

 Legg inn MAC og ID som du finner på baksiden av WiFi-adapteret, og fullfør enehetsregistreringen. Alle felt markert med \* (rød stjerne) må fylles ut

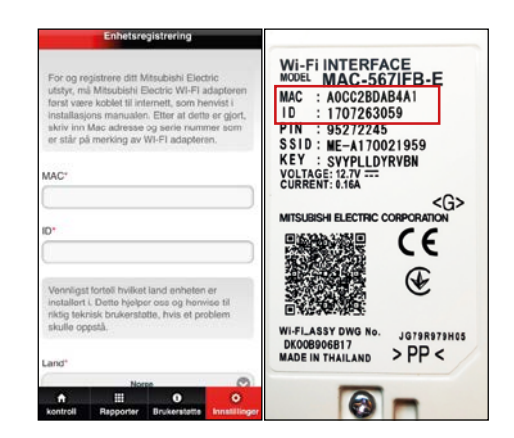

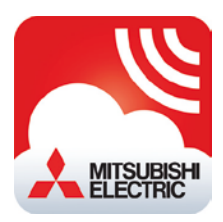

4. Nå har du fullført installasjonen og registreringen av WiFi-adapteret. Varmepumpen kan nå styres fra MELCloud-appen på din telefon.

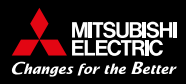

| • Initialiserer programvare                                            |                  |                |                   |                   |  |  |  |  |  |  |  |
|------------------------------------------------------------------------|------------------|----------------|-------------------|-------------------|--|--|--|--|--|--|--|
| Beskrivelse                                                            | EER<br>(Oransje) | NET<br>(Grønn) | MODE<br>(Oransje) | UNIT<br>(Grønn)   |  |  |  |  |  |  |  |
| Oppdaterer fastvare                                                    | 0                | *              | *                 | 0                 |  |  |  |  |  |  |  |
| Laster ned fastvare                                                    | 0                | (Hvert sekund) | (Hvert sekund)    | 0                 |  |  |  |  |  |  |  |
| Tilbakestiller til fabrikkinnstilling                                  | 0                | 0              | *                 | *                 |  |  |  |  |  |  |  |
| • Trådløs innstilling                                                  |                  |                |                   |                   |  |  |  |  |  |  |  |
| Beskrivelse                                                            | EER<br>(Oransje) | NET<br>(Grønn) | MODE<br>(Oransje) | UNIT<br>(Grønn)   |  |  |  |  |  |  |  |
| Tilgangspunktmodus er aktivert                                         | 0                | 0              | (Hvert 5. sekund) | (Hvert 5. sekund) |  |  |  |  |  |  |  |
| • Tilkobling til MELCloud pågår                                        |                  |                |                   |                   |  |  |  |  |  |  |  |
| Beskrivelse                                                            | EER<br>(Oransje) | NET<br>(Grønn) | MODE<br>(Oransje) | UNIT<br>(Grønn)   |  |  |  |  |  |  |  |
| Kommuniserer med MELCloud, og starter kommunikasjon med innendørsenhet | 0                | (*1)           | 0                 | *                 |  |  |  |  |  |  |  |
| Kommuniserer med MELCloud, og kommuniserer med innendørsenhet          | 0                | (*1)           | 0                 | (Hvert 5. sekund) |  |  |  |  |  |  |  |

(\*1) Detaljer av blinkemønsteret

- Hvert 0,5 sek.: Søker etter MELCloud.
- Hvert sekund: Regsitrerer informasjonen om Wifi-enheten på MELCloud.
- Hvert 5. sek.: Kommuniserer med MELCoud.

# FAQ-tips til feilsøking

## SSID (WiFi-adapteret sitt midlertidige nettverk) vises ikke på min telefon.

Velg et annet nettverk og tast inn informasjonen manuelt. Navn = SSID (på baksiden av adapteret) Sikkerhet= velg WPA2 Passord = KEY (på baksiden av adapteret)

WiFi-adapteret kan bli forstyrret av andre nettverk i området om det er trådløse enheter i samme rom/hus. Forsøk eventuelt å isolere nettverkene som ikke skal brukes ved å slå de av midlertidig fram til oppkoblingen er ferdig.

#### **Registrering av SSID fungerer ikke :**

Følgende tegn kan ikke benyttes: [ ", ', <, >, &]

### Ruterens nettverksnavn, passord eller begge deler blir ikke godkjent.

Har du endret nettverksnavnet eller passordet til et annet enn det som står på ruteren? Da er det denne informasjonen du skal taste inn. Navn kan ikke inneholde følgende tegn: [ ", ', <, >, &]

### WiFi-adapteret klarer ikke koble opp til ruteren

Kontroller at ruteren har følgende innstillinger: • 2,4 Ghz • WPA2 • AES kryptering

#### Hvordan tilbakestiller jeg adapteret til fabrikkinnstilling?

Om man ønsker å resette adapteret helt tilbake til fabrikkinnstillinge, trykk på RESET i 15 sekunder med en spiss gjenstand.

UNIT lampe vil etterhvert blinke i hvert 5. sekund.

#### Mer informasjon om andre oppkoblingsmetoder se:

www.mitsubishielectric.no/brukermanualer

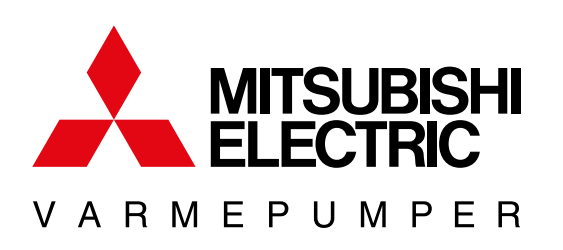

# DE TØFFESTE VELGER OSS